## Opret Triageplan (APP og WEB)

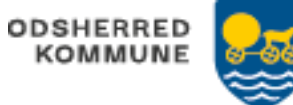

| FASE                                           | FORKLARING                                                                                                    | NAVIGATION                                                                                 |
|------------------------------------------------|----------------------------------------------------------------------------------------------------|--------------------------------------------------------------------------------------------|
| Udsøg<br>borger                                | Borger udsøges på "Mit overblik".                                                                                                    | Q                                                                                          |
| Opret<br>triageplan                            | Fra borgers overblik                                                                                                    | +                                                                                          |
|                                                | tilføjes en triageplan                                                                                                    | 1 Triageplan                                                                               |
| Tilføj<br>triagefarve<br>og<br>triagekriterier | Vælg triagefarve, Rød, gul eller grøn,<br>ved at klikke på feltet med farven                                                                             | F.eks.                                                                                     |
|                                                | Vælg kriterier                                                                                                    | Mindre væsentlige ændringer i<br>funktionsniveau                                           |
|                                                | Gem                                                                                                    | ~                                                                                          |
| Udfyld<br>triageplan                           | Tilføj evt. kommentarer til triagefarve<br>og triagekriterier<br>Aktuelle problemer vælges bland<br>relevante funktionsevne- eller<br>helbredsstilstande | Aktuelle problemer<br>Heltersbare kole<br>Funktionserworre koler<br>+ Tilfoj PSIII omvider |
|                                                | Vælg handlinger og evt. kommentarer<br>til handling.                                                                                                    | Handlinger<br>Ingen valgte<br>+ Titlej handling                                            |
|                                                | Kommentar til planen som helhed                                                                                                    | Kommentar til planen som helhed<br>Kommentar til triagefarve og -kriterier                 |
|                                                | Vælg dato for næste opfølgning samt<br>organisationen, der skal foretage<br>opfølgningen                                                                 | Opfølgning Næste opfølgning                                                                |
|                                                | Gem                                                                                                    | , ✓ GEM                                                                                    |